## Parents,

We are excited to launch our new Student Information System, PowerSchool. As a guardian, you will have more control over your account. To register your PowerSchool account and sign in, follow these steps:

- 1. Go to the PowerSchool link for parents and students: <u>https://tcsc.powerschool.com/public</u>
- 2. In the 'Student and Parent Sign In' window, select the 'Create Account' tab (fig. 1) and click the 'Create Account' button (fig 2).

| ig. i                  |                              |         |
|------------------------|------------------------------|---------|
| DewerSchool SIS        |                              |         |
| Student and Pare       | ent Sign In                  |         |
| Sign In Create Account |                              |         |
| Select Language        | English                      | ~       |
| Username               | Ι                            |         |
| Password               |                              |         |
|                        | Forgot Username or Password? |         |
|                        |                              | Sign In |
|                        |                              |         |

## Fig. 2

| D Power                   | PowerSchool SIS                                |                                                                                    |  |  |  |  |  |  |  |  |  |  |
|---------------------------|------------------------------------------------|------------------------------------------------------------------------------------|--|--|--|--|--|--|--|--|--|--|
| Stude                     | nt and Pare                                    | ent Sign In                                                                        |  |  |  |  |  |  |  |  |  |  |
| Sign In                   | Create Account                                 |                                                                                    |  |  |  |  |  |  |  |  |  |  |
| Create a                  | n Account                                      | <b>\</b>                                                                           |  |  |  |  |  |  |  |  |  |  |
| Create a pa<br>also manag | rent account that allo<br>a your account prefe | ows you to view all of your students with one account. You can rences. Learn more. |  |  |  |  |  |  |  |  |  |  |

3. Complete the required fields, including an email address, username, and password. These will be used to create your Parent account (fig. 3).

Fig. 3

Fig. 1

| Dewers            | School SIS                           |                                                           |           |                                                   |                                               |  |  |
|-------------------|--------------------------------------|-----------------------------------------------------------|-----------|---------------------------------------------------|-----------------------------------------------|--|--|
| Create            | Parent /                             | Account                                                   |           |                                                   |                                               |  |  |
| Parent Ac         | count Detai                          | ls                                                        |           |                                                   |                                               |  |  |
| First Name        |                                      |                                                           |           |                                                   |                                               |  |  |
| Last Name         |                                      |                                                           |           |                                                   |                                               |  |  |
| Email             |                                      |                                                           |           |                                                   |                                               |  |  |
| Re-enter E        | mail                                 |                                                           |           |                                                   |                                               |  |  |
| Desired Us        | ername                               |                                                           |           |                                                   |                                               |  |  |
| Password          |                                      |                                                           |           |                                                   |                                               |  |  |
| Re-enter Pa       | assword                              |                                                           |           |                                                   |                                               |  |  |
| Password<br>must: | •Be at least<br>8 characters<br>long | •Contain at least<br>uppercase and or<br>lowercase letter | one<br>ne | •Contain at least<br>one letter and one<br>number | •Contain at least<br>one special<br>character |  |  |

- 4. Under the "Link Students to Account" heading, enter the requested information for your TCSC student(s).
  - a. Access IDs are designated as follows; "Firstname""Lastname""Last2ofGradYear", for example:
    - i. First Name: John
    - ii. Last Name: Smith
    - iii. Graduation Year: 2022
    - iv. Access ID will be "johnsmith22"
  - b. The Access Password field will be your student's Lunch Number
  - c. In the "Relationship" field, please select *your* relationship to the student.
  - d. Scroll to the bottom and select "Enter" when complete
  - e. See fig. 4 for this example
  - Fig. 4

## Link Students to Account

| Enter the Access ID, Access Password, and R your Parent Account | elationship for each student you wish to add to |
|-----------------------------------------------------------------|-------------------------------------------------|
| 1                                                               |                                                 |
| Student Name                                                    | John Smith                                      |
| Access ID                                                       | johnsmith22                                     |
| Access Password                                                 |                                                 |
| Relationship                                                    | Mother ~                                        |

- 5. You will receive an email to verify your registration. Click the link in the email to verify your account and sign in!
- 6. Once you log in, you'll see your parent portal (fig. 5). It looks like this:

| Dewers                            | School SI | S                                      |        |           |      |      |      |           |      |      |           |           |                 | W   | /elcome, <b>Sara S</b> | mith    | Help   S   | Jign |
|-----------------------------------|-----------|----------------------------------------|--------|-----------|------|------|------|-----------|------|------|-----------|-----------|-----------------|-----|------------------------|---------|------------|------|
| John                              |           |                                        |        |           |      |      |      |           |      |      |           |           |                 |     |                        | ß       | <u>ط</u> ا |      |
| lavigation                        | Grad      | 06 31                                  | nd At  | ton       | danc | o. C | mith | loh       | n    |      |           |           |                 |     |                        |         |            |      |
| Grades and<br>Attendance          | Grad      |                                        |        |           |      |      |      |           |      |      |           |           |                 |     |                        |         |            |      |
| Grade History                     | Grades    | Grades and Attendance Standards Grades |        |           |      |      |      |           |      |      |           |           |                 |     |                        |         |            |      |
| Locker                            |           |                                        |        |           |      |      |      |           |      | At   | tendance  | e By Clas | s               |     |                        |         |            |      |
| Information                       | Ex        | Ехр                                    |        | Last Week |      |      |      | This Week |      |      |           |           | Course          | Abs | Absences               |         | Tardies    |      |
| Standards<br>Based Report<br>Card |           |                                        | M      | Т         | W    | н    | F    | М         | Т    | W    | н         | F         | Attendance Tota | Is  | 0                      |         | 0          |      |
| Course<br>Based Report            |           |                                        |        |           |      |      |      |           |      | Cur  | rent weig | hted GPA  | x ():           |     |                        |         |            |      |
| Card                              |           |                                        |        |           |      |      |      |           |      | Show | v dropped | l classes | also            |     |                        |         |            |      |
| Transcript                        |           |                                        |        |           |      |      |      |           |      | A    | ttendand  | e By Da   | ý               |     |                        |         |            |      |
| Attendance                        |           |                                        | Last W | Veek      |      |      |      |           | This | Week |           |           | Absen           | ces |                        | Tardies |            |      |
|                                   | м         | т                                      | W      | 1         | н    | F    | м    | т         |      | w    | н         | F         | 20-21           | YTD | 20-21                  |         | YTD        |      |
| Motification                      |           |                                        |        |           |      |      |      |           |      |      |           |           | 0               | 0   | 0                      |         | 0          |      |
| Teacher<br>Comments               |           |                                        |        |           |      |      |      |           |      | A    | ttendand  | e Totals  | 0               | 0   | 0                      |         | 0          |      |
| <b>7</b> Farma                    | Legend    | d                                      |        |           |      |      |      |           |      |      |           |           |                 |     |                        |         |            |      |

7. Along the left-hand side of the screen, you can see information pertaining to your student. Scroll down until you see Forms, and click it (fig 8).

| Fig. | 8 |
|------|---|
|------|---|

| Transcript            |   | Attendance By Day |          |           |   |   |   |   |           |           |          |       |     |         |     |  |
|-----------------------|---|-------------------|----------|-----------|---|---|---|---|-----------|-----------|----------|-------|-----|---------|-----|--|
| Attendance            |   |                   |          | Last Week |   |   |   |   | This Week |           |          | Absen | ces | Tardies |     |  |
| History               |   | м                 | т        | w         | н | F | м | т | w         | н         | F        | 20-21 | YTD | 20-21   | YTD |  |
| Email<br>Notification |   |                   |          |           |   |   |   |   |           |           |          | 0     | 0   | 0       | 0   |  |
| Teacher<br>Comments   |   |                   |          |           |   |   |   |   | A         | Attendanc | e Totals | 0     | 0   | 0       | 0   |  |
|                       | _ | Logond            |          |           |   |   |   |   |           |           |          |       |     |         |     |  |
| Forms                 |   | Attendance        | e Codes: |           |   |   |   |   |           |           |          |       |     |         |     |  |

8. You'll see a list of required forms for you to fill out, beginning with "[Tipton] - New Student Form A - Student Demographics" (fig. 9).

| Fi  | g. | 9 |
|-----|----|---|
| • • | 3. | - |

| r⊍ | History                                                                                                    | Tipton  |                                                                   |                                          |          |            |
|----|----------------------------------------------------------------------------------------------------|---------|-------------------------------------------------------------------|------------------------------------------|----------|------------|
|    | History<br>Email<br>Notification<br>Teacher<br>Comments<br>Forms<br>School Bulletin<br>Class<br>Registration<br>Balance<br>My Schedule<br>School<br>Information<br>Account<br>Preferences<br>Lunch Menu<br>District Code<br>DNZQ | Status  | Form Name                                                         | Form Description                         | Category | Last Entry |
|    | Teacher<br>Comments                                                                                                    | 🟉 Empty | [Tipton] - New Student Form A - Student<br>Demographics           |                                          | Tipton   |            |
|    | Forms                                                                                                    | 🟉 Empty | [Tipton] - New Student Form B - Student                           |                                          | Tipton   |            |
|    | School Bulletin                                                                                                    |         | Contacts                                                          |                                          |          |            |
|    | Class                                                                                                    | Empty   | [Tipton] - New Student Form C - Health<br>Information             |                                          | Tipton   |            |
|    | Balance                                                                                                    | 🟉 Empty | [Tipton] - New Student Form D -<br>Medication Authorization       |                                          | Tipton   |            |
|    | My Schedule                                                                                                    | 🟉 Empty | [Tipton] - New Student Form E -<br>Residence Survey               | McKinney-Vento Eligibility Questionnaire | Tipton   |            |
|    | School<br>Information                                                                                                    | 🟉 Empty | [Tipton] - New Student Form F - Student<br>Address                |                                          | Tipton   |            |
| 8  | Account<br>Preferences                                                                                                    | 🟉 Empty | [Tipton] - New Student Form H -<br>Permissions/Agreements         |                                          | Tipton   |            |
| X  | Lunch Menu                                                                                                    | 🟉 Empty | [Tipton] - New Student Form I - Textbook<br>Rental Agreement Form |                                          | Tipton   |            |
|    | District Code<br>DNZQ                                                                                                    | 🟉 Empty | [Tipton] - New Student Form J - Work<br>Survey                    |                                          | Tipton   |            |
| Ľ  | Download on the App Store                                                                                                    | 🟉 Empty | [Tipton] - New Student Form K -<br>Acknowledgment of Completion   |                                          | Tipton   |            |

9. It is worth noting that if you have more than one student, your other students will be visible near the top of the page (fig. 10). You can click another student's tab to view their information, and to fill out their forms as well. Here's an example of what it looks like when you have multiple students:

Fig. 10

| Powers                            | Scho | ool | SIS                                    |     |        |          |   |        |   |        |      |           |           |                  | W   | elcome, <b>Sara Sr</b> | nith    | Help     | Sign O |
|-----------------------------------|------|-----|----------------------------------------|-----|--------|----------|---|--------|---|--------|------|-----------|-----------|------------------|-----|------------------------|---------|----------|--------|
| Bob John                          |      |     |                                        |     |        |          |   |        |   |        |      |           |           |                  |     |                        | ß       | <b>±</b> | ! =    |
| Grades and Attendance: Smith, Bob |      |     |                                        |     |        |          |   |        |   |        |      |           |           |                  |     |                        |         |          |        |
| Grades and Attendance             |      |     |                                        |     |        |          |   |        |   |        |      |           |           |                  |     |                        |         |          |        |
| Grade History                     |      | Gra | Grades and Attendance Standards Grades |     |        |          |   |        |   |        |      |           |           |                  |     |                        |         |          |        |
| Locker                            |      |     |                                        |     |        |          |   |        |   |        | Att  | endance   | By Clas   | S                |     |                        |         |          |        |
| Information                       |      |     | Evp                                    |     |        | Last Wee | k | This V |   |        |      | ek        |           | Course           | Abo | 0000                   | Tardias |          |        |
| Attandards<br>Based Report        |      |     | Exp                                    | М   | т      | W        | н | F      | м | т      | W    | н         | F         | Course           | ADS | ences                  |         | Tarules  |        |
| Card                              |      |     |                                        |     |        |          |   |        |   |        |      |           |           | Attendance Total | s   | 0                      |         | 0        |        |
| Course<br>Based Report<br>Card    |      |     |                                        |     |        |          |   |        |   |        | Curr | ent weigł | hted GPA  | ():              |     |                        |         |          |        |
| Student                           |      |     |                                        |     |        |          |   |        |   |        | Show | dropped   | classes a | also             |     |                        |         |          |        |
| Transcript                        |      |     |                                        |     |        |          |   |        |   |        | At   | tendanc   | e By Day  | ,                |     |                        |         |          |        |
| Attendance                        |      |     |                                        | Las | t Week |          |   |        |   | This \ | Week |           |           | Absenc           | es  |                        | Tardies | ;        |        |
|                                   |      |     | м                                      | т   | w      | н        | F | М      | т | V      | v    | н         | F         | 20-21            | YTD | 20-21                  |         | YT       | )      |
| Email<br>Notification             |      |     |                                        |     |        |          |   |        |   |        |      |           |           | 0                | 0   | 0                      |         | 0        |        |
| Teacher<br>Comments               |      |     |                                        |     |        |          |   |        |   |        | At   | tendanc   | e Totals  | 0                | 0   | 0                      |         | 0        |        |